# Cisco IP Phoneから証明書をダウンロードする 方法

### 内容

<u>概要 前提条件</u> <u>要件</u> <u>使用するコンポーネント</u> <u>背景説明</u> <u>設定</u> 関連情報

### 概要

このドキュメントでは、Cisco Authority Proxy Function(CAPF)サービスがCisco Unified Communications Manager(CUCM)パブリッシャで実行されている場合に、Cisco IP Phoneから証 明書を取得する手順について説明します。

### 前提条件

#### 要件

次の項目に関する知識があることが推奨されます。

- ・電話機のSSL証明書
- CUCM の管理
- CUCMでのコマンドラインインターフェイス(CLI)管理

#### 使用するコンポーネント

このドキュメントの情報は、次のソフトウェアとハードウェアのバージョンに基づいています。

• Cisco Unified Communications Manager(CUCM)バージョン11.5.1.11900-26

• Cisco IP Phone 8811 - sip88xx.12-5-1SR1-4

このドキュメントの情報は、特定のラボ環境にあるデバイスに基づいて作成されました。このド キュメントで使用するすべてのデバイスは、初期(デフォルト)設定の状態から起動しています 。本稼働中のネットワークでは、各コマンドによって起こる可能性がある影響を十分確認してく ださい。

### 背景説明

CUCMパブリッシャでCAPFサービスがアクティブであり、Cisco Unified OS Administrationの CAPF証明書が最新である必要があります。 Cisco IP Phoneには、次の2種類の証明書がインストールされています。

- MIC(製造元でインストールされる証明書)
- MICおよびLSC(ローカルで有効な証明書)

電話機にはMIC証明書がプリインストールされており、削除も再生成もできません。また、有効 期限が切れるとMICを使用できません。MICは、Cisco Certificate Authorityによって署名された 2048ビットキー証明書です。

LSCは、CUCM CAPF秘密キーによって署名されたCisco IP Phoneの公開キーを所有します。こ れはデフォルトでは電話機にインストールされておらず、セキュアモードで動作するには、この 証明書が電話機に必要です

#### 設定

ステップ1:CUCMで、[Cisco Unified CM Administration] > [Device] > [Phone]に移動します。

ステップ2:取得する証明書を含む電話機を検索して選択します。

ステップ3:電話の設定ページで、[Certification Authority Proxy Function (CAPF) Information]セク ションに移動します。

ステップ4:図に示すように、次のパラメータを適用します。

証明書の操作:トラブルシュート

認証モード:Null文字列

キーサイズ (ビット):1024

|               | Certification Authority P          | roxy Fun  | ction   | (CAPF  | ) Info | rmation         |   |
|---------------|------------------------------------|-----------|---------|--------|--------|-----------------|---|
|               | Certificate Operation*             | Trouble   | eshoot  |        |        |                 |   |
|               | Authentication Mode*               | By Nul    | l Strin | 0      |        |                 |   |
|               | Authentication String              |           |         |        |        |                 |   |
|               | Generate String                    |           |         |        |        |                 |   |
|               | Key Order*                         | RSA O     | nly     |        |        |                 |   |
|               | RSA Key Size (Bits)*               | 2048      |         |        |        |                 |   |
|               | EC Key Size (Bits)                 |           |         |        |        |                 | * |
|               | Operation Completes By             | 2019      | 07      | 22     | 12     | (YYYY:MM:DD:HH) |   |
|               | Certificate Operation Status: None |           |         |        |        |                 |   |
| 操作の完了方法:将来の日付 | Note: Security Profile Contr       | ains Abon | ion Ca  | PF Set | ungs.  |                 |   |

ステップ5:[Save]をクリックし、電話を[Reset]をクリックします。

ステップ6:そのデバイスがCUCMクラスタに再登録されたら、電話機の設定ページで、次の図に 示すようにトラブルシューティング操作が完了したことを確認します。

| Certificate Operation*                                     | No Pending Operation                                    |   |  |  |
|------------------------------------------------------------|---------------------------------------------------------|---|--|--|
| Authentication Mode*                                       | By Null String                                          |   |  |  |
| Authentication String                                      |                                                         |   |  |  |
| Generate String                                            |                                                         |   |  |  |
| Key Order*                                                 | RSA Only                                                |   |  |  |
| RSA Key Size (Bits)*                                       | 2048                                                    |   |  |  |
| EC Key Size (Bits)                                         |                                                         | ٧ |  |  |
| Operation Completes By                                     | 2019 07 22 12 (YYYY:MM:DD:HH)                           |   |  |  |
| Certificate Operation Statu<br>Note: Security Profile Cont | s: Troubleshoot Success<br>ains Addition CAPF Settings. |   |  |  |

ステップ7:CUCMパブリッシャサーバのSSHセッションを開き、次の図に示すように、電話機に 関連付けられている証明書を一覧表示するコマンドを実行します。

file list activelog /cm/trace/capf/sdi/SEP<MAC\_Address>\*

```
admin:file list activelog /cm/trace/capf/sdi/SEP*
SEPF87B204EED99-L1.cer SEPF87B204EED99-M1.cer
dir count = 0, file count = 2
admin:
```

リストされるファイルには2つのオプションがあります。

MICのみ:SEP<MAC\_Address>-M1.cer

MICおよびLSC:SEP<MAC\_Address>-M1.cerおよびSEP<MAC\_Address>-L1.cer

ステップ8:証明書をダウンロードするには、次のコマンドを実行します。file get activelog /cm/trace/capf/sdi/SEP<MAC\_Address>\*

図に示すように、ファイルを保存するには、Secure File Transfer Protocol(SFTP)サーバが必要で す

```
admin:file get activelog /cm/trace/capf/sdi/SEPF87B204EED99-M1.cer
Please wait while the system is gathering files info ...
Get file: /var/log/active/cm/trace/capf/sdi/SEPF87B204EED99-M1.cer
done.
Sub-directories were not traversed.
Number of files affected: 1
Total size in Bytes: 1159
Total size in Kbytes: 1.1318359
Would you like to proceed [y/n]? y
SFTP server IP: 10.1.99.201
SFTP server port [22]:
User ID: alegarc2
Password: ********
Download directory: /
The authenticity of host '10.1.99.201 (10.1.99.201)' can't be established.
RSA key fingerprint is 33:83:bd:c7:8e:4d:1c:5a:b3:be:b2:e2:38:2b:fc:26.
```

Are you sure you want to continue connecting (yes/no)? yes

## 関連情報

• IP Phone証明書